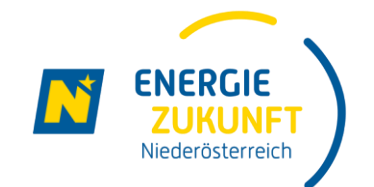

# Ich möchte an der Energiegemeinschaft Waldenstein teilnehmen!

Wie führe ich die Interessensbekundung aus?

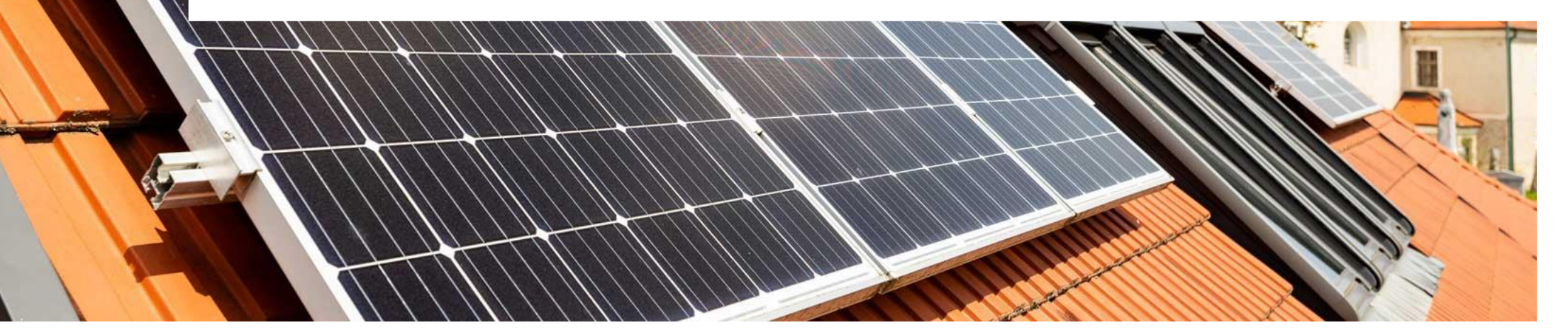

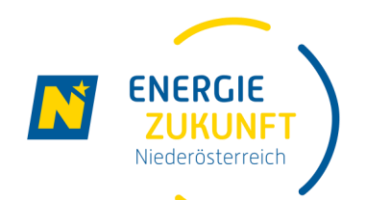

## Interessensbekundung (1)

- Besuchen Sie die Webseite <u>https://energiegemeinschaften.ezn.at/waldenstein</u>
- ► Klicken Sie dort auf "JETZT UNVERBINDLICH VORMERKEN".

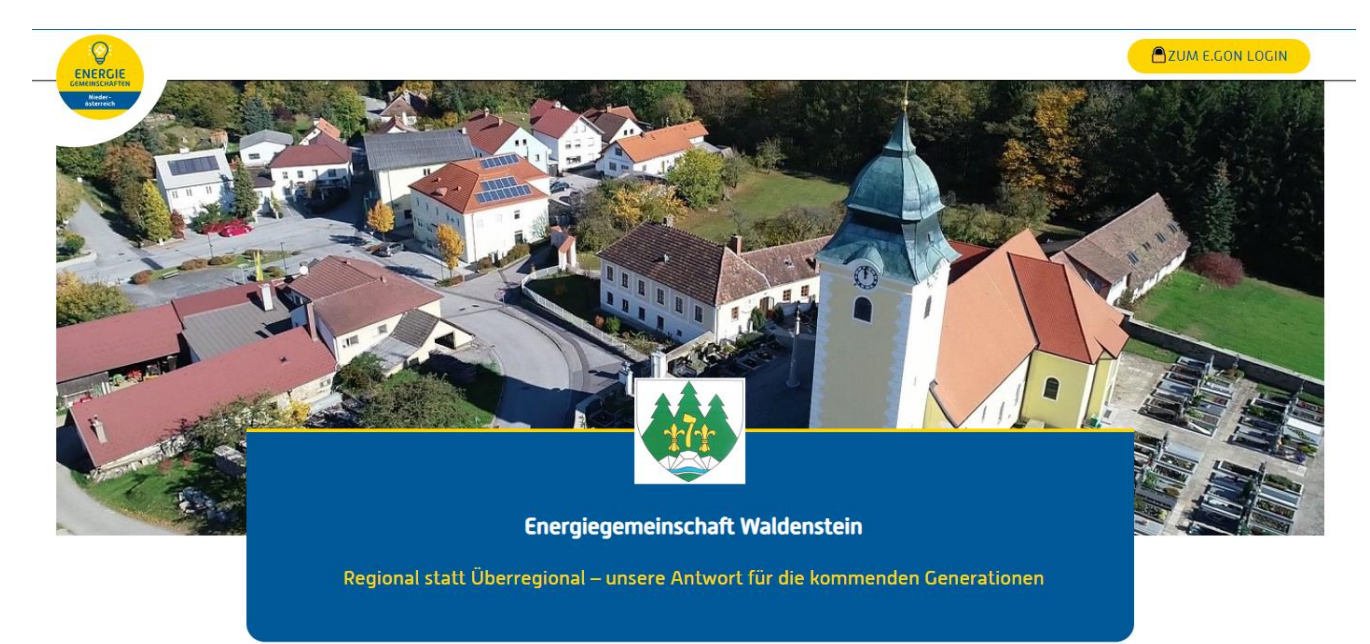

JETZT UNVERBINDLICH VORMERKEN

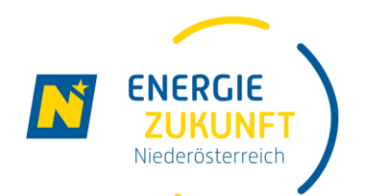

### Interessensbekundung (2)

### ▶ Um Ihr Interesse unverbindlich vorzumerken, geben Sie bitte Ihre E-Mail-Adresse an.

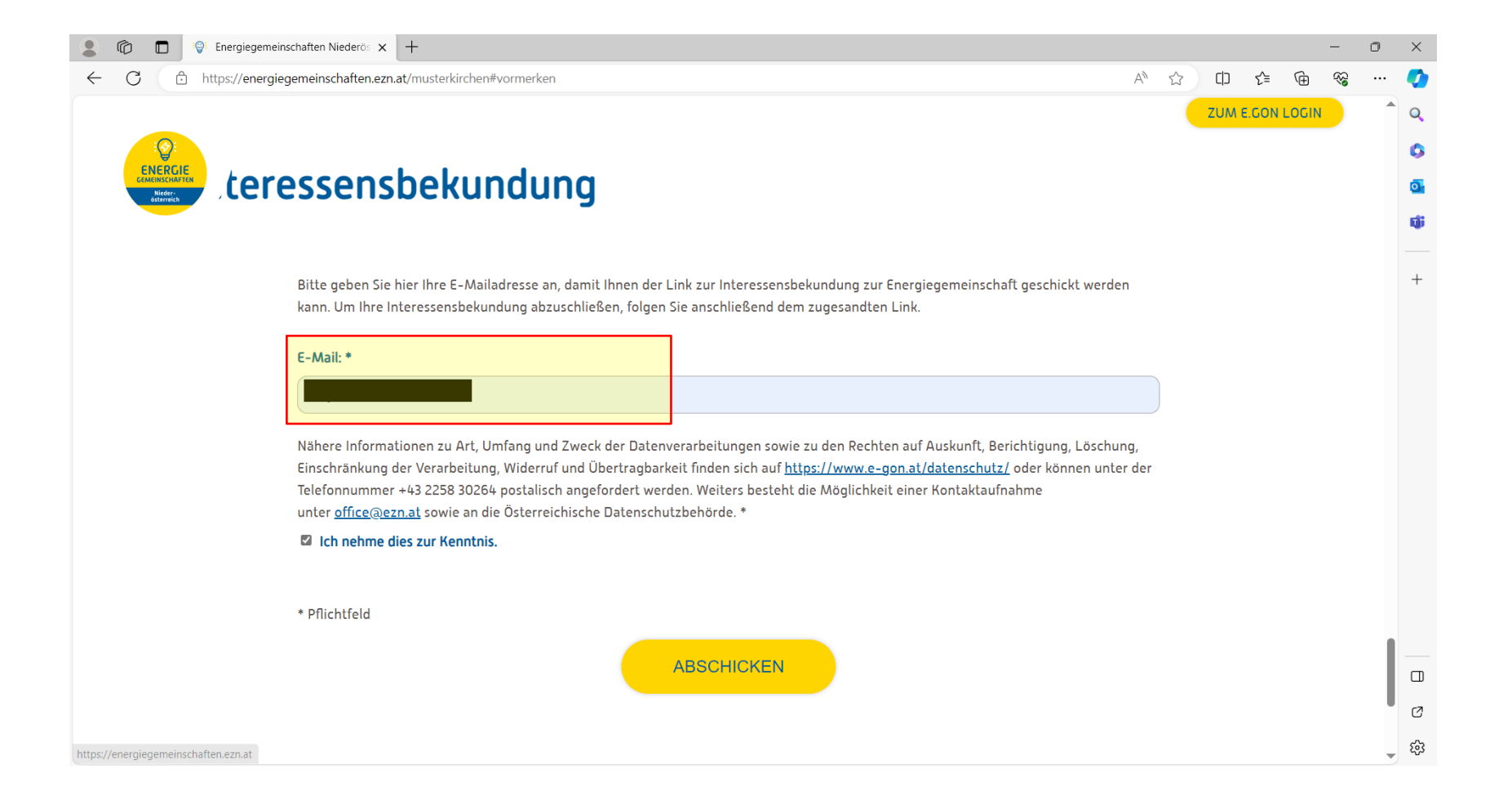

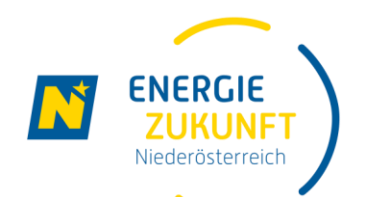

## Interessensbekundung (3)

- Sie bekommen dann vom E.GON eine E-Mail mit dem Betreff:
  - "Bitte vervollständigen Sie Ihre Interessensbekundung"
- Klicken Sie dann auf "Angaben vervollständigen"

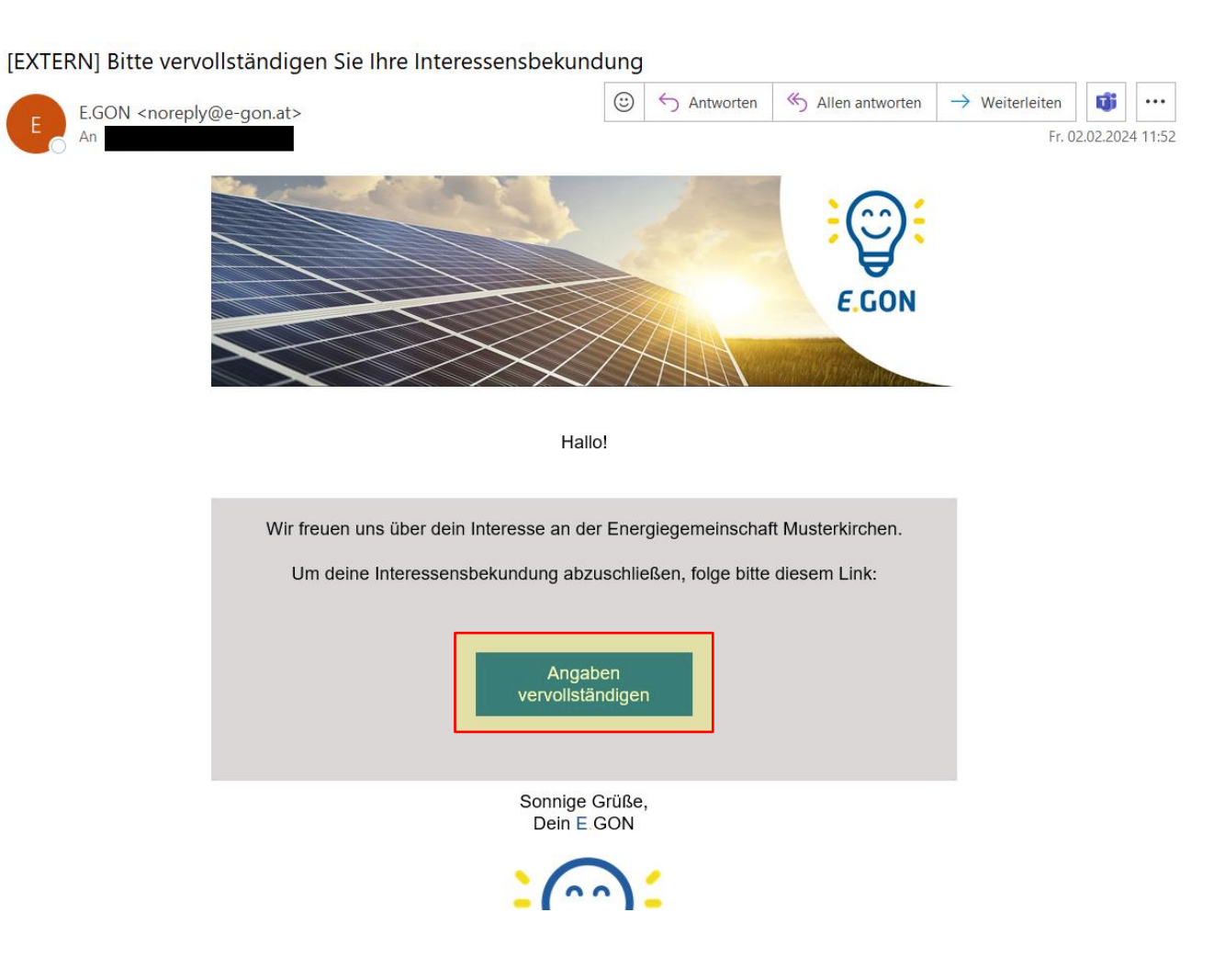

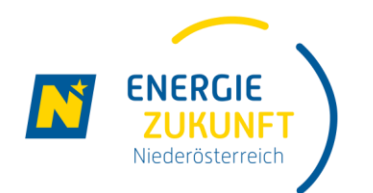

### Interessensbekundung (4)

- Sie werden dann zum Formular der Interessensbekundung weitergeleitet.
- Geben Sie hier Ihre vollständigen Daten an. Im gleichen Formular werden auch Ihre Zählpunkte eingetragen.

| Zählpunkt 1                                                                                                    | entfernen |
|----------------------------------------------------------------------------------------------------|-----------|
| Zählernummer: * 👔                                                                                                    |           |
| Bitte geben Sie Ihre Zählernummer ein. Diese besteht nur aus Ziffern.                                                                                                   |           |
| 123456                                                                                                    |           |
| Zählpunktbezeichnung: * 👔                                                                                                    |           |
| Bitte geben Sie Ihre 33-stellige Zählpunktbezeichnung ein. Sie finden diese auf Ihrer Stromrechnung.<br>Beispiel: AT00200000 0000000 000000 123456789<br>Netzbetreiber: |           |
| AT002000 - Netz Niederösterreich GmbH                                                                                                    | ~         |
| Zählpunkt: AT002000 000000000000000000000000000000                                                                                                    |           |
| Zählpunktart: *                                                                                                    |           |
|                                                                                                    | ~         |
|                                                                                                    | ~         |

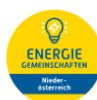

#### Gewerbe- oder Haushaltskunde/-kundin

ich bin \*

Haushaltskunde/-kundin

O Gewerbekunde/-kundin

#### Objektdaten

Haben Sie weitere Objektadressen können Sie diese nach dem Abschicken der ersten Objektdresse hinzufügen.

| Anrede:            |         |        |      |   |
|--------------------|---------|--------|------|---|
|                    |         |        |      | ~ |
|                    |         |        |      |   |
| Vorname: *         |         |        |      |   |
|                    |         |        |      |   |
|                    |         |        |      |   |
| Nachname: *        |         |        |      |   |
|                    |         |        |      |   |
|                    |         |        |      |   |
| Anlagenbezeichnung |         |        |      |   |
|                    |         |        |      |   |
|                    |         |        |      |   |
| Straße: *          |         |        |      |   |
|                    |         |        |      |   |
| Hausnummer: *      | Stiege: | Stock: | Tür: |   |
|                    |         |        |      |   |

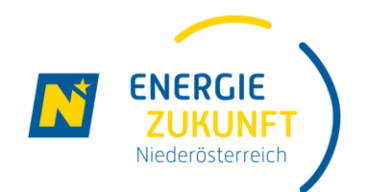

## Interessensbekundung (5)

Nach dem Absenden der Interessensbekundung erhalten Sie die Bestätigung auch per E-Mail.

Zur Überprüfung sehen Sie hier nochmals Ihre bekanntgegebenen Zählpunkte.

Wenn Sie die Daten anpassen möchten, klicken Sie jederzeit einfach auf des gleichbenannte Feld im unteren Bereich der E-Mail.

Es ist geschafft, Ihre Interessensbekundung ist abgeschlossen.

Die weiteren Schritte und Infos folgen per E-Mail

Vielen Dank für dein Interesse an der Energiegemeinschaft Musterkirchen!

Du hast dich mit folgenden Zählpunkten registriert:

#### Wie geht es weiter?

Wir haben deine unverbindliche Interessensbekundung erhalten und überprüfen jetzt deine Teilnahme an der Energiegemeinschaft Musterkirchen. Sobald die Teilnahme möglich ist, und die Energiegemeinschaft Mitglieder aufnimmt, wirst du von uns zum Beitritt per E-Mail informiert.

Bitte beachte, dass die Beitrittsphase etwas Zeit in Anspruch nehmen kann.

Um auch noch weiteren Mitbürgerinnen und Mitbürgern die Teilnahme an der Energiegemeinschaft zu ermöglichen, bleibt das Webportal auf energiegemeinschaften.ezn.at noch einige Zeit zur Interessensbekundung geöffnet.

In der Zwischenzeit hast du die Möglichkeit, deine Daten unter folgendem Link einzusehen und anzupassen:

Daten anpassen

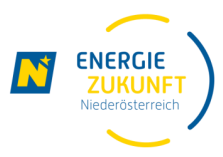

### Ausblick: Projektablauf Energiegemeinschaft Waldenstein

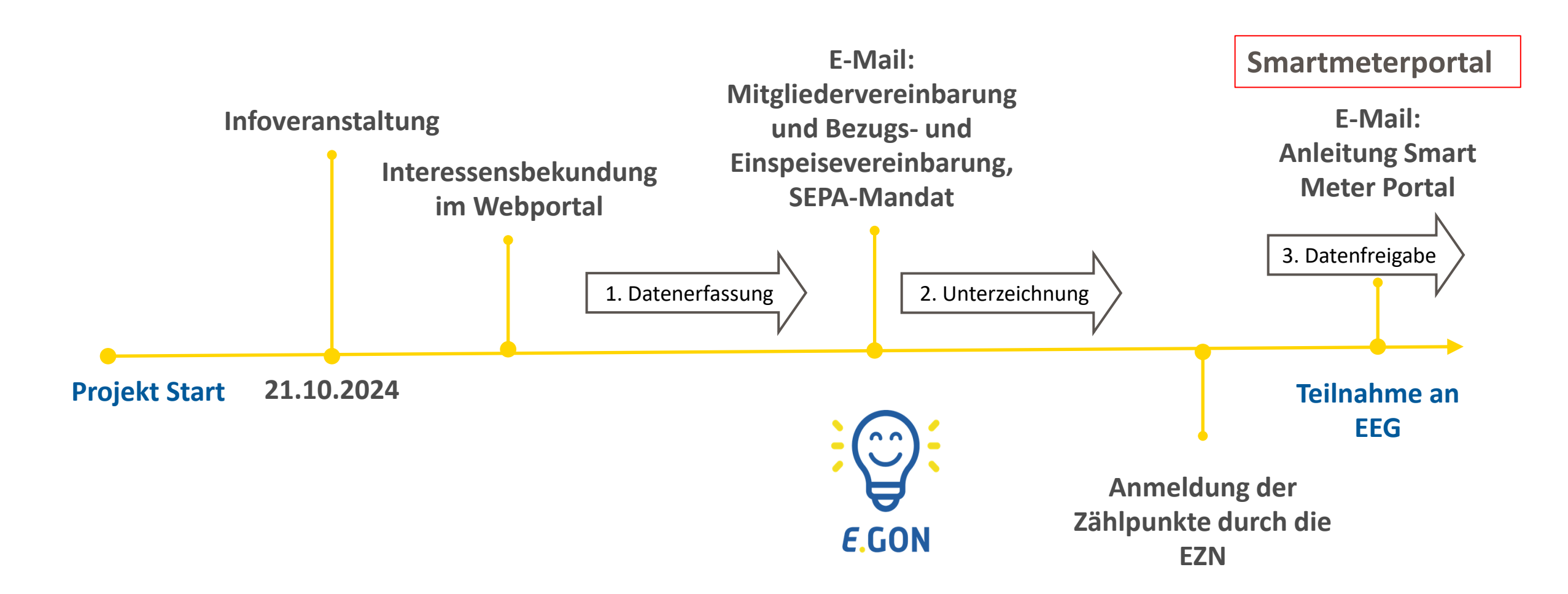